### お問い合わせ先について

プリンタードライバーのバージョンアップやプリンターが故障したときな ど、何らかのお問い合わせが必要になったときは、目的に応じて以下の お問い合わせ先にご連絡ください。

### お買い上げいただいた販売店

- 消耗品やオプション品のご購入について
- ・
   な障時の修理について
- ※保守契約を締結されているお客様は、保守契約窓口にご連絡ください。

### キヤノンホームページ

- ・プリンタードライバーのバージョンアップ情報およびダウンロード
- ・トラブル発生時の解決方法
- ・商品のご紹介や各種イベント情報など
- ・オンラインでの消耗品購入

### http://canon.jp/

### お客様相談センター

 ・技術的なご質問や本プリンターの取り扱い方法について 消耗品やオプション品をご購入する際に不明な点がある場合

### お客様相談センター (全国共通番号) 050-555-90061

[受付時間] <平日>9:00~20:00 <十日祝日>10:00~17:00 (1/1~3は休ませていただきます)

※上記番号をご利用いただけない方は043-211-9627をご利用ください。 ※ IP電話をご利用の場合、プロバイダーのサービスによってつながらない場合があります。 ※受付時間は予告なく変更する場合があります。あらかじめご了承ください。

#### 商標について

Canon、Canon ロゴ、LBP は、キヤノン 株式会社の商標です。 その他、本文中の社名や商品名は、各社 の登録商標または商標です。

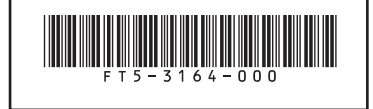

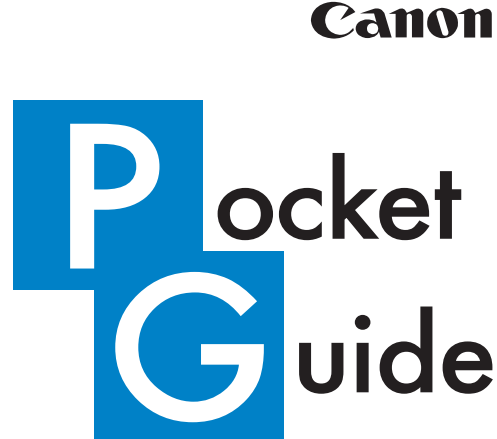

| Pocket Guide もくじ | 1  |
|------------------|----|
| 給紙カセットに用紙をセットする  | 3  |
| 手差しトレイに用紙をセットする  | 5  |
| 用紙について           | 7  |
| 印刷を中止する          | 9  |
| トナーカートリッジを交換する   | 11 |
| 定着ローラーを清掃する      | 13 |
| 用紙がつまったときは       | 15 |
| メッセージランプが点灯している  | 17 |

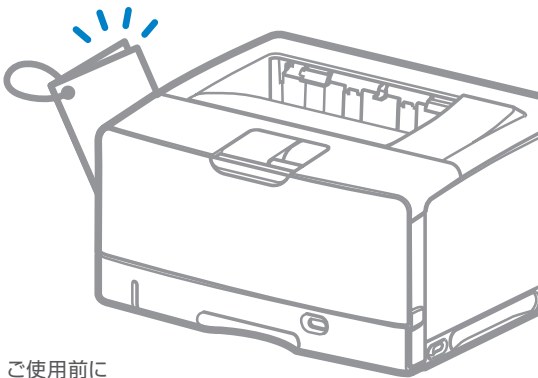

必ず本書をお読みください。 将来いつでも使用できるように 大切に保管してください。

\_BP8630/LBP8620/LBP8610

### Pocket Guide もくじ

給紙力セットに用紙をセットする・・・・・ P.3

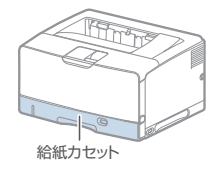

#### 手差しトレイに用紙をセットする・・・・・ P.5

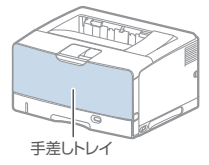

#### 用紙について・・・・・・・・・・・・・・・・ P.7

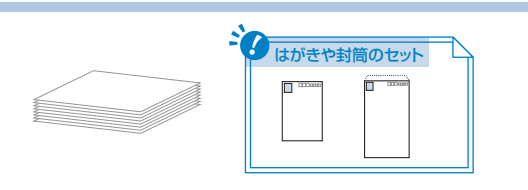

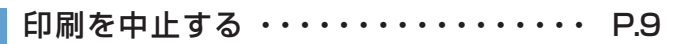

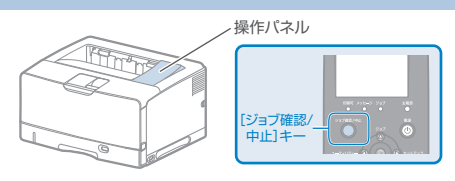

### トナーカートリッジを交換する ・・・・・ P.11

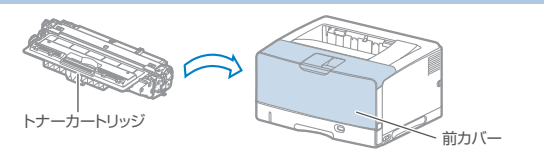

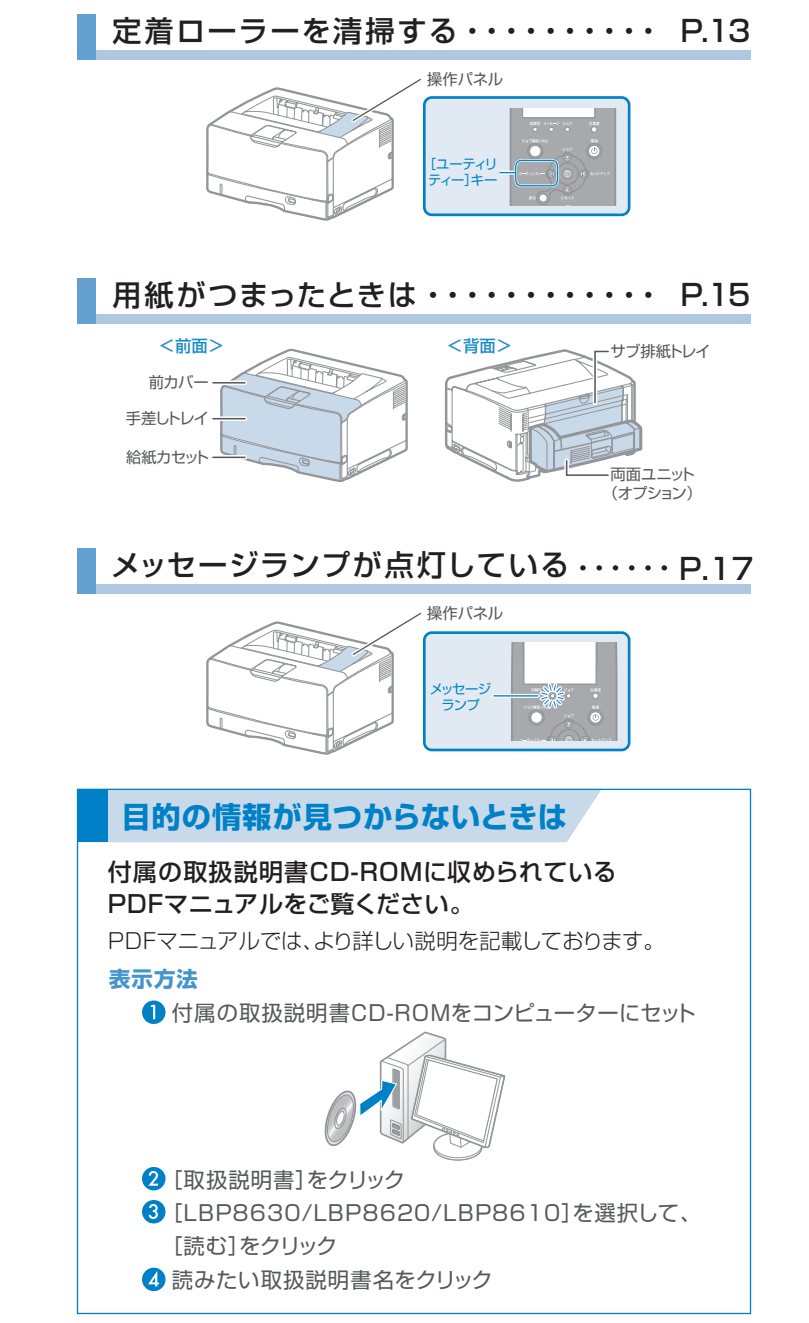

### 給紙カセットに用紙をセットする (普通紙/厚紙)

Point ▶▶ 使用できる用紙の種類
・普通紙(60~105 g/m²)・厚紙(106~120 g/m²)

※ ユーザー設定用紙のセット方法は、「ユーザーズガイド」を参照してください。(Э P.2)

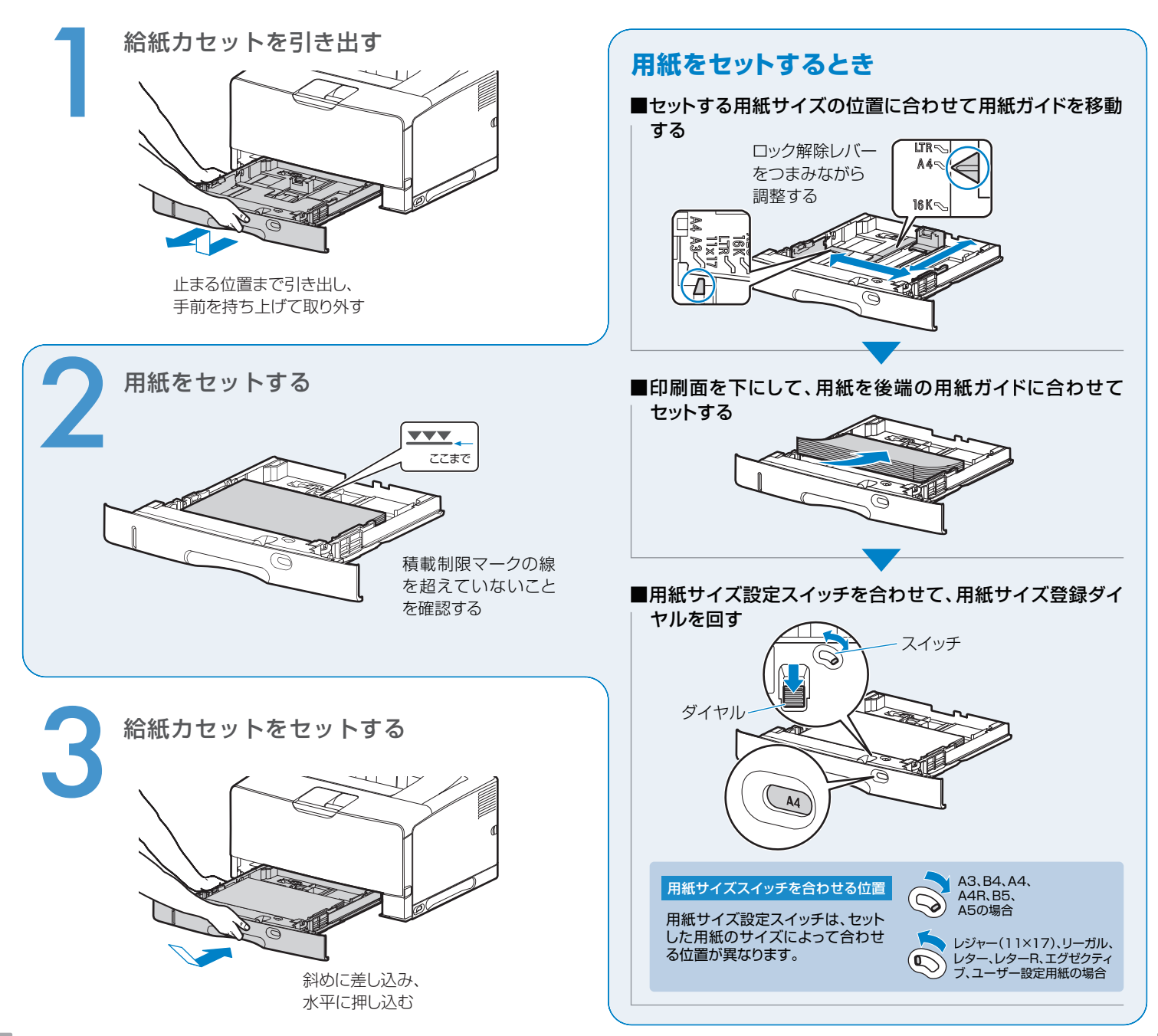

### 手差しトレイに用紙をセットする (普通紙/厚紙/はがき/封筒 など)

#### **P**oint ▶ 使用できる用紙の種類

- ・普通紙(60~105 g/m<sup>2</sup>) ・OHPフィルム ・はがき
- ·厚紙(106~199 g/m<sup>2</sup>) · ラベル用紙 ・封筒

補助トレイを 引き出す

[給紙選択]

+-

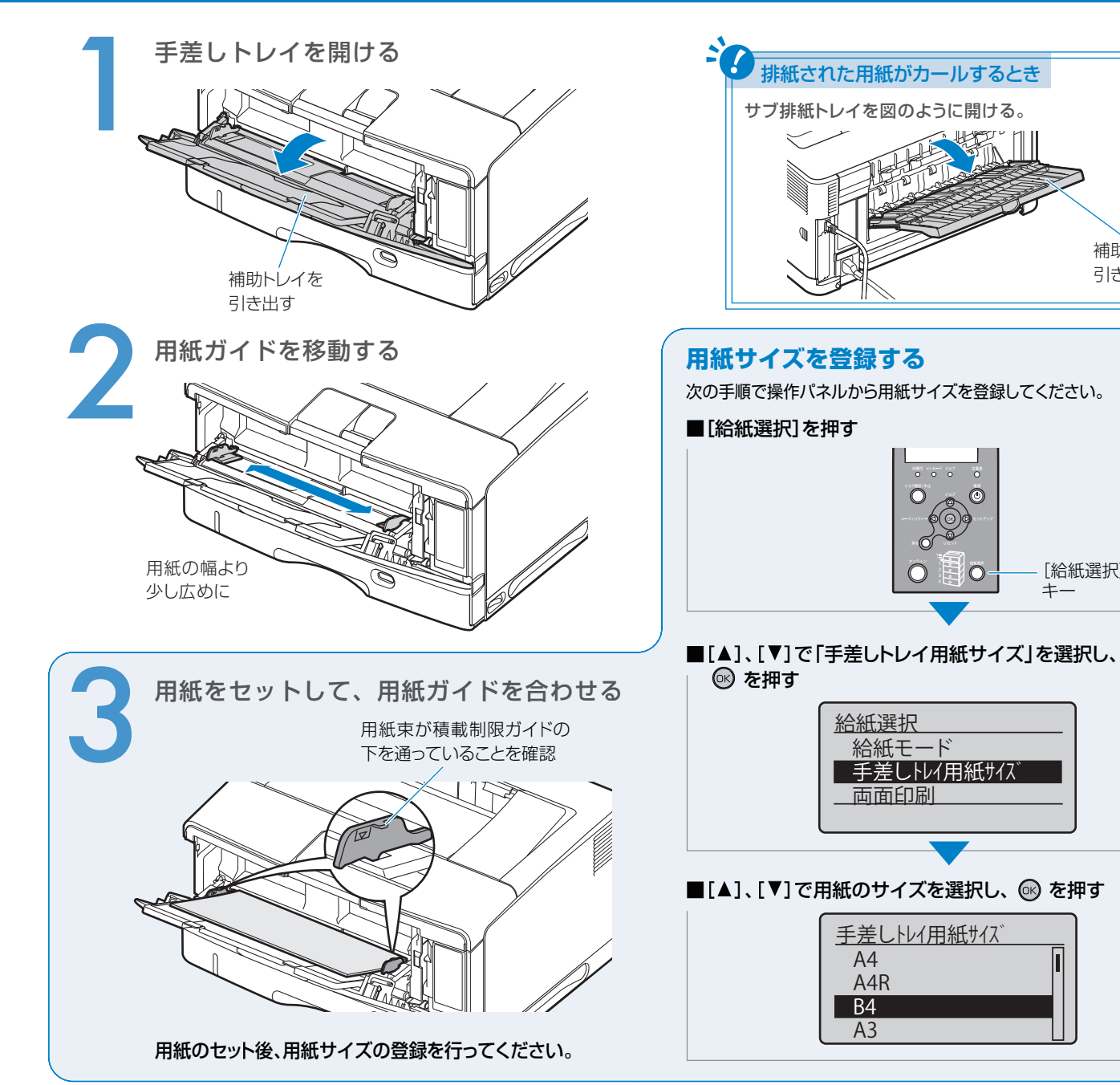

### 用紙について

### 使用できる用紙

本プリンターでは次の用紙を使用できます。

○:使用可能 ×:使用不可

| 用紙サイズ       | 手差し<br>トレイ | カセット1 | カセット2~4<br>(オプション) | 回面<br>印刷    |  |
|-------------|------------|-------|--------------------|-------------|--|
| A5          | 0          | 0     | X*1                | 0           |  |
| B5          | 0          | 0     | 0                  | 0           |  |
| A4          | 0          | 0     | 0                  | 0<br>0<br>0 |  |
| B4          | 0          | 0     | 0                  |             |  |
| A3          | 0          | 0     | 0                  |             |  |
| レター         | 0          | 0     | 0                  |             |  |
| エグゼクティブ     | 0          | 0     | 0                  | 0           |  |
| リーガル        | 0          | 0     | 0                  | 0           |  |
| レジャー(11X17) | 0          | 0     | 0                  | 0           |  |
| ユーザー設定用紙*2  | 0          | 0     | 0                  | 0           |  |
| はがき         | 0          | ×     | ×                  | ×           |  |
| 往復はがき       | 0          | ×     | ×                  | ×           |  |
| 4面はがき       | 0          | ×     | ×                  | ×           |  |
| 封筒 洋形長3号    | 0          | ×     | ×                  | ×           |  |
| 封筒 長形3号     | 0          | ×     | ×                  | ×           |  |
| 封筒 角形2号     | 0          | ×     | ×                  | ×           |  |

\*1 ペーパーフィーダーに付属の給紙カセット(UC-67KG)に A5 サイズはセットできません。 オブションの 500 枚ユニバーサルカセット UC-67KD を装着することで、セット可能です。

\*2 使用できるユーザー設定用紙のサイズは、ユーザーズガイドを参照してください。

|                            |            | 五五                                  |     |    |  |
|----------------------------|------------|-------------------------------------|-----|----|--|
| 用紙種類                       | 手差し<br>トレイ | 手差し<br>トレイ カセット1 カセット2~4<br>(オプション) |     | 印刷 |  |
| 普通紙(初期値)*1<br>(60~105g/m²) | 0          | 0                                   | 0   | 0  |  |
| 厚紙(106~120g/m²)            | 0          | 0                                   | 0   | 0  |  |
| 厚紙(121~199g/m²)            | 0          | ×                                   | X*2 | ×  |  |
| ラベル用紙                      | 0          | ×                                   | ×   | ×  |  |
| OHPフィルム                    | 0          | ×                                   | ×   | ×  |  |
| 封筒                         | 0          | × ×                                 |     | ×  |  |
| はがき                        | 0          | ×                                   | ×   | ×  |  |

\*1 再生紙も使用できます。

\*2 重さ 157g/m<sup>2</sup> の「キヤノン推奨品 CLC 700/800 用厚紙(NS-700)」が使用できます。

#### はがきや封筒をセットするとき

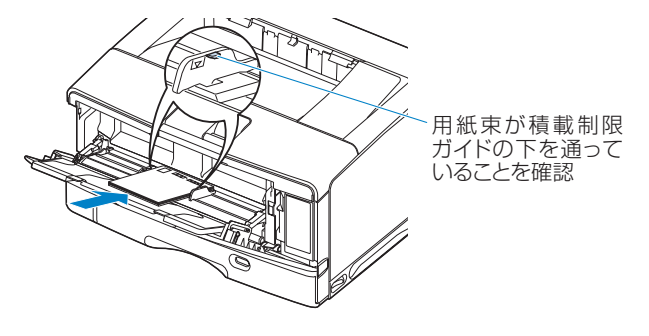

| は | が | き |  |
|---|---|---|--|
|   |   |   |  |

はがき・往復はがき
<印刷面を上に>

く印刷団で上にく

4面はがき

<印刷面を上に>

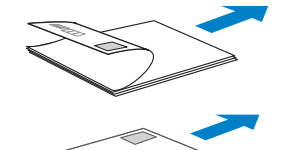

#### 封筒

洋形長3号 <表面を上に>

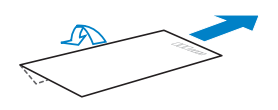

※ ふたを閉じてセット

長形3号 <表面を上に>

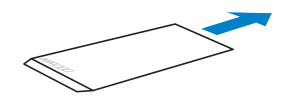

※ ふたを開けてセット

角形2号 <表面を上に>

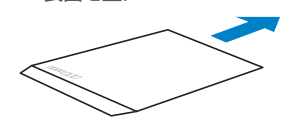

※ ふたを開けてセット

#### ▶ 操作パネルで印刷を中止する

# [ジョブ確認 / 中止]を押す

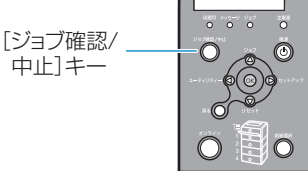

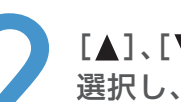

[▲]、[▼]でキャンセルするジョブを 選択し、<sup>®</sup>を押す

<u>ジョブ確認/中止</u> 1:user1 sample\_1.pdf 2:user2 sample\_2.pdf

[ジョブ確認 / 中止]を押して、次の画面が表示された場合は、 🞯 を押してジョブをキャンセルします。

中止しますか?

OKキー:はい 戻る/左キー:いいえ

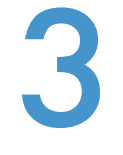

[▼]で「はい」を選択し、∞を押す

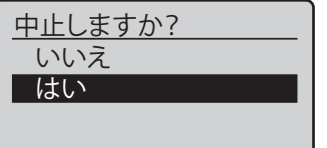

> コンピューターで印刷を中止する

コントロールパネルからプリンター フォルダーを開く

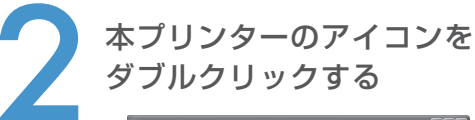

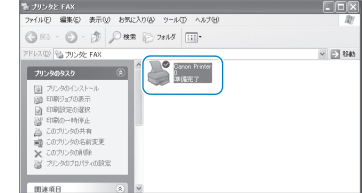

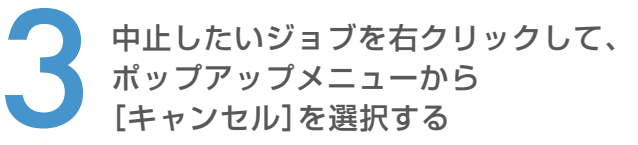

| 💒 Ganon    | Printer                            |     |        |        |     |                 |       |
|------------|------------------------------------|-----|--------|--------|-----|-----------------|-------|
| プリンタ(ピ)    | ドキュメントの                            | 表示⊙ | ヘルプ(H) |        |     |                 |       |
| ドキュメント     | 名                                  |     | 状態     | 所有者    | ページ | 数 サイズ           | 븃     |
| (a) Sample | pdf<br>一時停止()<br>再印刷(S)<br>キャンセル() | A)  | 印刷中    | user01 | 1   | 64.0 KB/69.8 KI | 3 184 |
| <          | プロパティバ                             | 2   |        |        |     |                 | 3     |
| 選択したドキ     | ュメントを取り消し                          | ます。 |        |        |     |                 |       |

## トナーカートリッジを交換する

Point → 対応するキヤノン純正トナーカートリッジ Canon Cartridge 527 (キヤノン トナーカートリッジ 527)

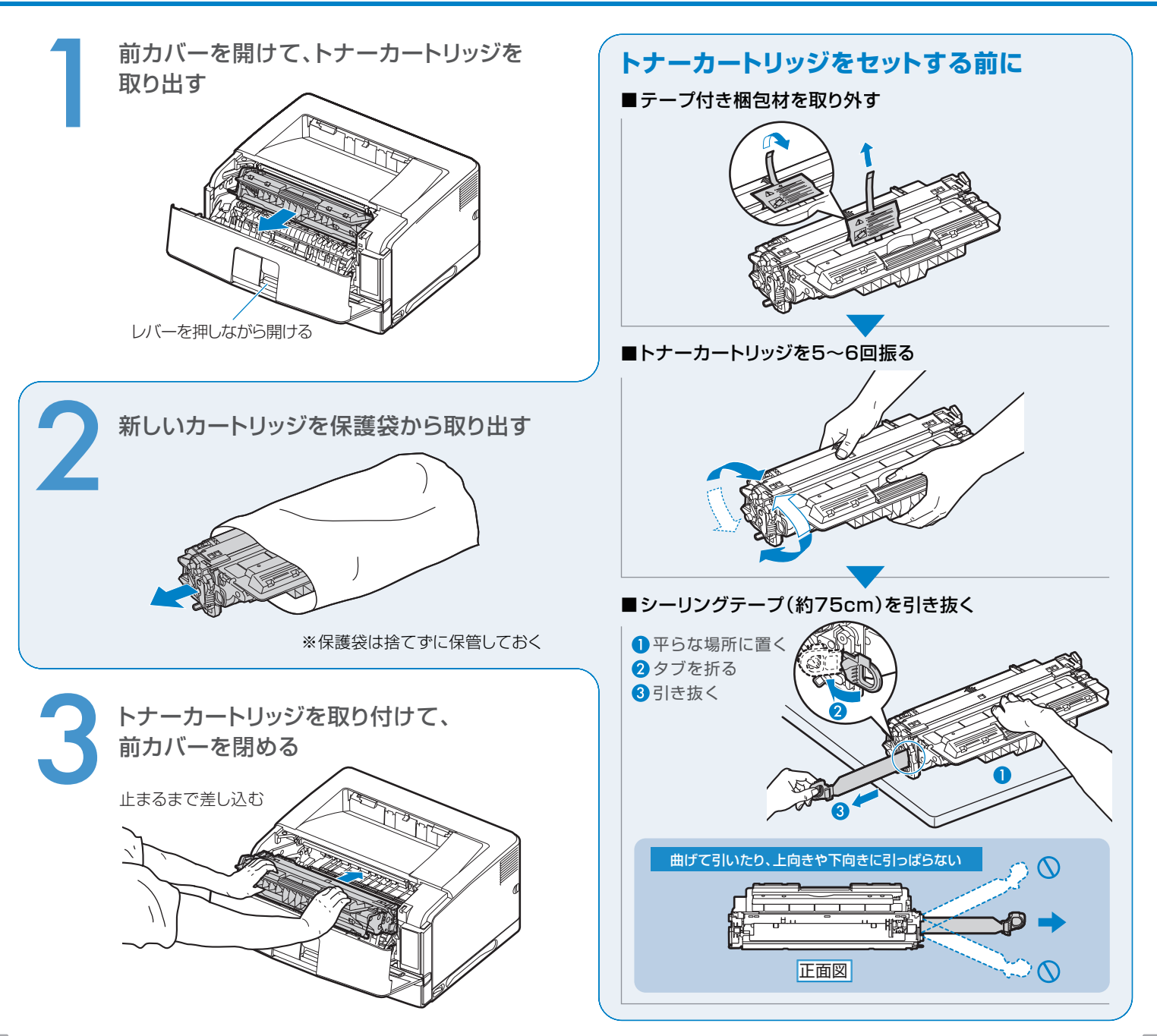

### 定着ローラーを清掃する

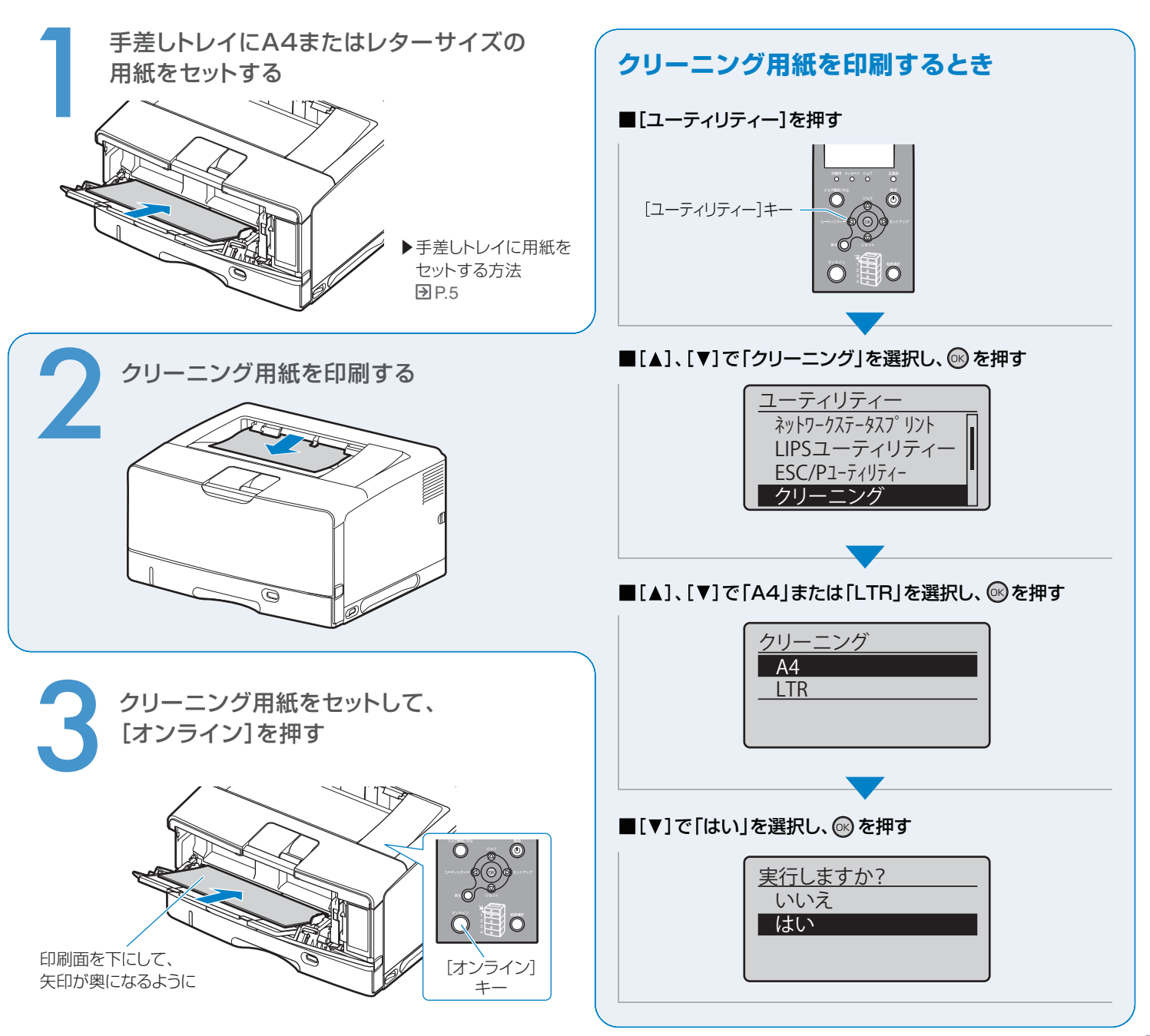

少し閉じる

フックを取り外す

図の位置まで開ける

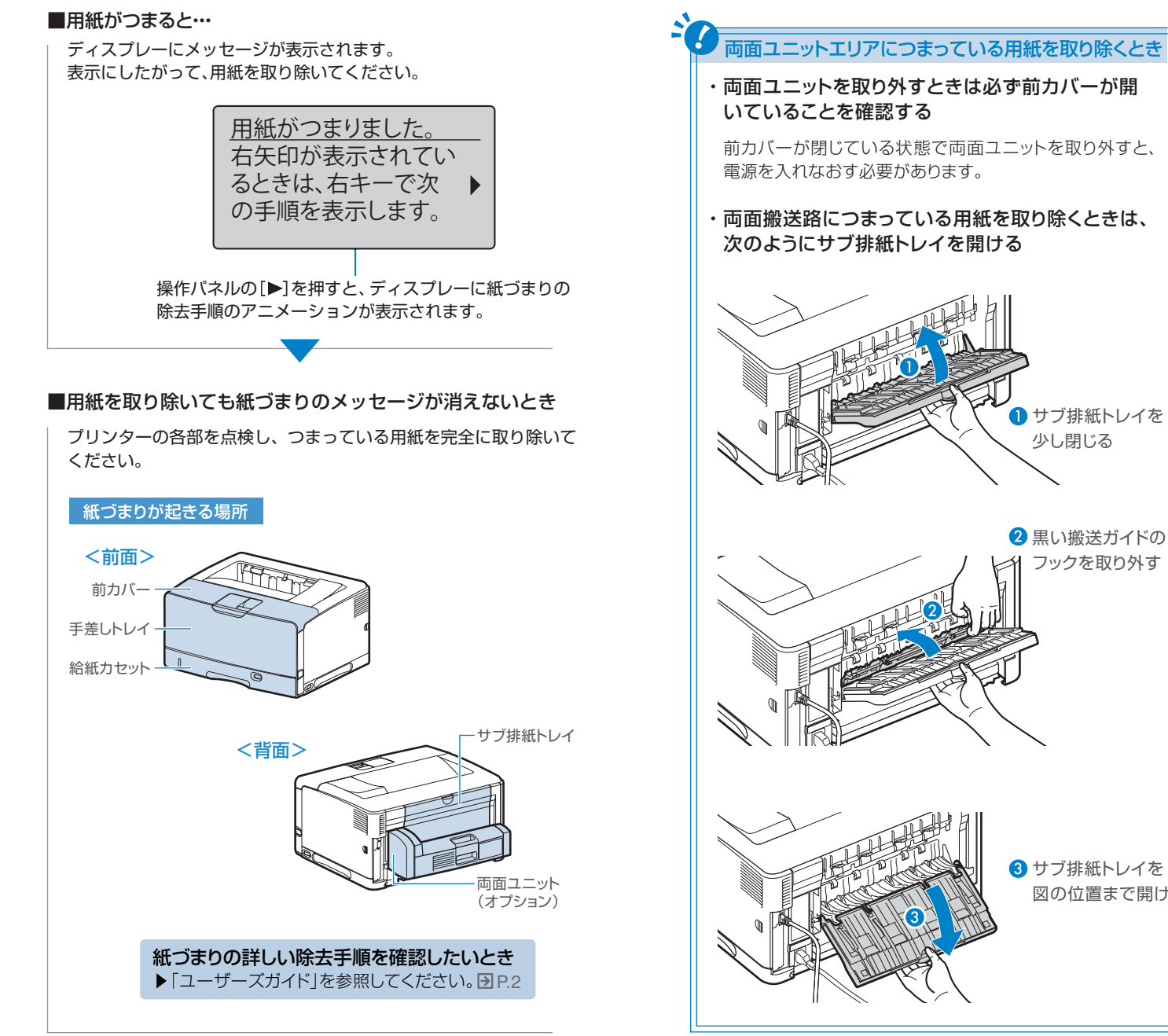

## メッセージランプが点灯している

### ディスプレーにメッセージが表示されている

#### 「EOO1-nnnn」や「EOO3-nnnn」が表示されているとき

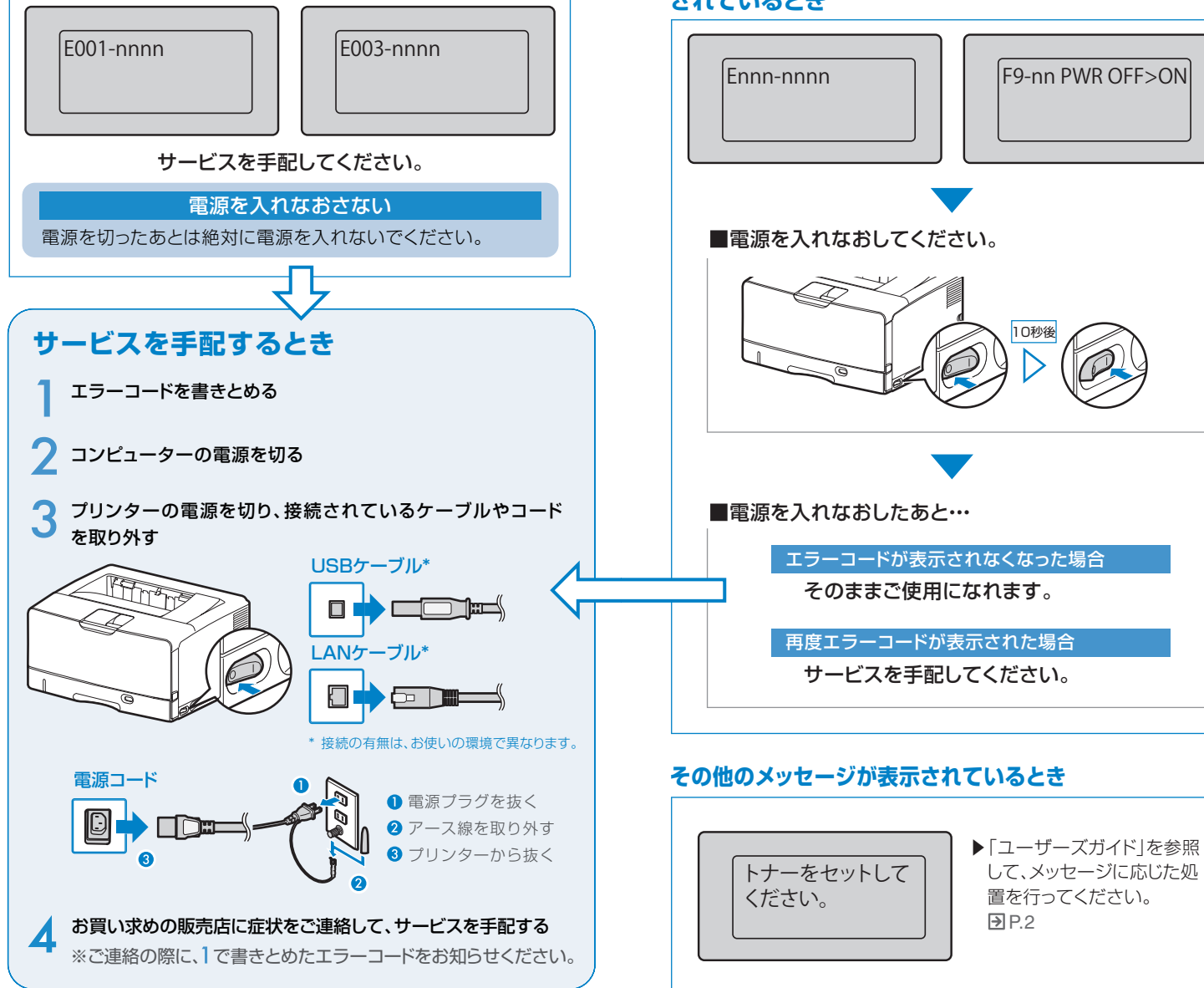

#### [Ennn-nnnn」や[F9-nn PWR OFF>ON」が表示 されているとき